# How to Connect to the "G:\" Drive

- Before proceeding, make sure that you are connected to the Internet.
- Please note that all laptops are different and may connect to the G Drive during different steps of the instructions below.

## For Windows-Operated Computers (any brand besides Apple):

- 1. (Windows 7 and older) Click "Start" in bottom left corner, then click "My Computer"
- 2. (Windows 8 and newer) Right click the "Start" button in the bottom left corner and click "File Explorer"
- 3. Right click on "Network" on the left-hand side of the screen
- 4. Click "Map network drive..."
- 5. Under "Drive," scroll to and select "G:"
- 6. Under "Folder," enter \\micah\firstname.lastname\$ using your MyNWC username
- a. For example, \\micah\bob.brown\$7. You may be prompted to enter your password at this point, if so, enter your MyNWC password
- If a folder with an icon titled firstname.lastname\$ pops up, then you are connected to the G Drive and can stop here. If not, you will be redirected to a new login screen
- 9. Enter your username using the following information: postoffice\firstname.lastname a. For example, postoffice\bob.brown
- 10. For password, enter your MyNWC password, then click "OK"
- 11. If a box pops up that has the option to "Enter network credentials," click "Use another account" and retype the information described in steps 8 and 9, then click "OK" again
- 12. You should be connected!

### "Where can I find my G Drive now that I've set it up?"

- Click the folder icon (should be on your bottom toolbar or on your desktop)
- Click "My Computer" (Windows 7 and older) or "This PC" (Windows 8 and newer) on the left-hand side of the folder
- An item titled "firstname.lastname\$" should be a part of that list
- Click on that icon

#### "Is there a way that I can set up a shortcut to my G Drive?"

• Using the last step in the directions immediately above, click and drag the icon onto your desktop for easy access

#### For Apple-Operated Computers (Macs):

- 1. Click the "Go" toolbar at the top of your screen
- 2. Scroll down and select "Connect to server"
- 3. Type the following information into the "Server address" box: smb://micah/firstname.lastname\$ using your MyNWC username
  - a. For example, smb://micah/bob.brown\$
- 4. Click "Connect"
- 5. In the username box type firstname.lastname (same as above)—Be sure to add a period between your first and last name because the program will automatically remove it during this step
- 6. In the password box type your MyNWC password, then click "OK"

#### "Where can I find my G Drive now that I've set it up?"

- Click the "Go" toolbar at the top of your screen
- Click "Computer" or "Connect to Server"
- You will be automatically directed to your G Drive folder

## "Is there a way that I can set up a shortcut to my G Drive?"

• At this point, it is unknown if or how someone can make a G Drive shortcut on a Mac

If none of the above processes work to connect your computer to the G Drive, visit the Computer Services Help Desk for assistance.